## 山东省检验相关绩效考核数据填报说明

1、登录方式:

- (1) 浏览器:使用谷歌浏览器或 windows10 中的 Edge 浏览器
- (2) 登录网址: http://lab.jxkh.clinet.cn/eqa-perf-lab-fe/login.html
- (3)登录帐号和密码:使用室间质评的帐号和密码进行登录。

| 请使用实验 | 官账号信息登录  |
|-------|----------|
| EQA账号 | 4        |
| 12:45 | <b>A</b> |
| 验证码   | 5n7v     |
| ŝ     | 2.束      |

2、操作流程

在系统界面中<mark>将实验室所有开展的检测项目进行勾选</mark>,然后提交报表。如果需要进行修改可 以点击"修改"按钮,修改数据后重新点击"提交"。如果需要清空现有数据重新填写可以点击"重 置"按钮,勾选完成后点击"提交"。

系统已经默认勾选了你实验室已经参加的 2023 年度省室间质评的项目,且不能取消勾选。 为了保证数据能成功提交,请填写 20 个左右的项目后即点击提交按钮,然后再点击修改继续 填写其它项目。填写完毕后,务必重新登录帐号核对数据是否正确,后期不能再修改。

| 荣单                     | 实验室开展检验项目及山东省临床检验中心组织室间质评项目选择                                                                                                    |
|------------------------|----------------------------------------------------------------------------------------------------|
| 实验室开展检验项目及组织室<br>評项目选择 | 尊敬的用户,您的2023年度报表现处于已提交状态,您可以点击"修改",修改数据;或点击"重置"                                                                                                    |
| 报表下载                   |                                                                                                    |
|                        | <ul> <li>□ □临床体液、血液专业</li> <li>□ □ 1.血液胺检查</li> <li>□ □ 血浆蛋白测定(Hp)(山东省临床检验中心已组织的室间质评项目)</li> <li>□ 红细胞计数(RBG)(山东省临床检验中心已组织的室间质评项目)</li> <li>□ 红细胞计数(RBG)(山东省临床检验中心已组织的室间质评项目)</li> <li>□ 网织红细胞分析</li> <li>□ 网织红细胞计数百分数</li> <li>□ 网织红细胞白红蛋白含量</li> <li>■ 嗜碱性点彩红细胞计数</li> <li>□ 异常红细胞形态检查</li> <li>□ 白细胞计数(WBC)(山东省临床检验中心已组织的室间质评项目)</li> </ul> |

注:在项目列表中与临检中心进行对照的项目都已经在项目名称后进行标注(山东省临检中心已 组织的室间质评项目)